## -覧照会/追加登録

1. サービス利用口座を照会する

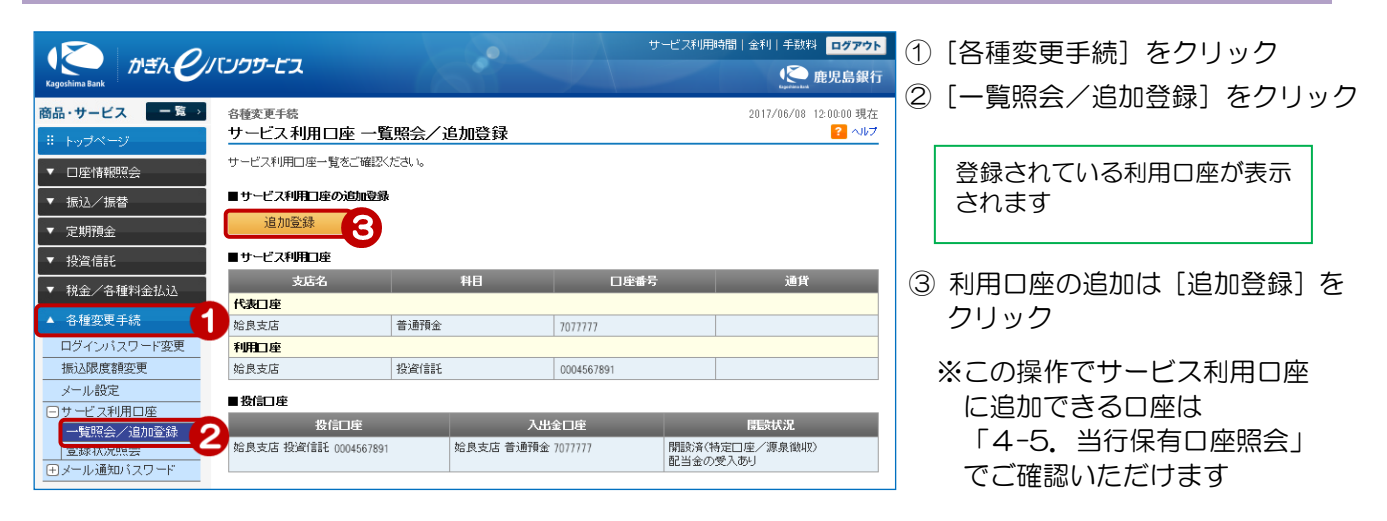

## 2. サービス利用口座の追加登録を行う

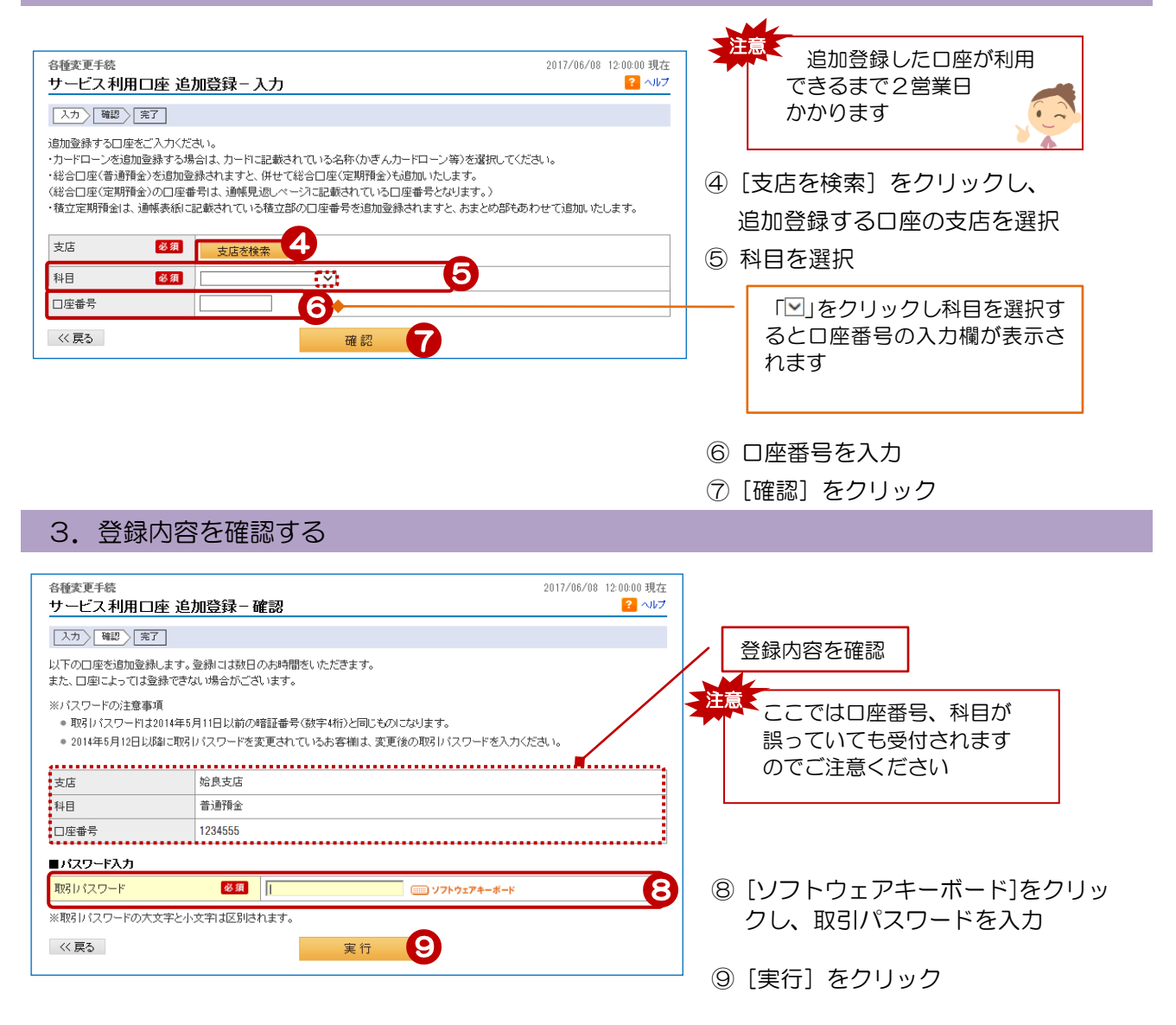

## 4. 受付完了

| <sup>各種変更手続</sup><br>サービス利用口座 追り   | 加登録-完了                   | 2017/06/08 12:00:00 現在<br><mark>?</mark> ヘルプ |
|------------------------------------|--------------------------|----------------------------------------------|
| 入力 確認 完了                           |                          |                                              |
| ご利用いただき、ありがとうござい<br>以下の内容にて、追加登録の申 | ,はした。<br>し込みを受け付けいたしました。 |                                              |
| 受付番号                               | 1700101162               |                                              |
| 受付日時                               | 2017年6月8日 12時0分0秒        |                                              |
| ステータス                              | 受付中                      |                                              |
| 支店                                 | 姶良支店                     |                                              |
| 科目                                 | 普通預金                     |                                              |
| □座番号                               | 1234555                  |                                              |